## <-LIGNE-DE-BASSE-> • Le forum où on joue !

- Accueil
- Forum
  - Annonces & Informations
  - La Grille du Mois
  - Paroles de Bassmans
  - La vitrine des Bassmans
  - <u>L'atelier des Bassmans</u>
  - Petites annonces & Liens ...
- LDB.com
  - <u>Rechercher</u>
  - FAQ Générale
- <u>Accueil < Index du forum < La Grille du Mois < Aide <</u> <u>Tutoriaux</u>
- Modifier la taille de la police
- Envoyer par e-mail à un ami
- Imprimer le sujet

- <u>Connexion</u>
- <u>M'enregistrer</u>
- Recherche...

## [Tuto] S'enregistrer avec : KRISTAL AUDIO ENGINE

Ce sujet est verrouillé, vous ne pouvez pas éditer de messages ou poster d'autres réponses.

Dans ce sujet... Rechercher

1 message • Page 1 sur 1

- Rapporter le message
- Répondre en citant le message

## [Tuto] S'enregistrer avec : KRISTAL AUDIO ENGINE

∎de <u>Valvino</u> le Dim Fév 06, 2005 11:27 am

# **Comment bien s'enregistrer?**

Salut à tous !

L'engouement pour le concept de lignedebasse.com lancé par Prinzy donne des idées à certains... Malheureusement, l'enregistrement pose problème au néophyte, car les logiciels dits « professionnels » (comme Cubase) sont très compliqués d'utilisation...C'est pourquoi, à partir d'un graticiel (logiciel gratuit, libre de droit) nommé Kristal Audio Engine d'utilisation aisé que nous allons pouvoir nous enregistrer en toute simplicité Suivez le guide !

Nous allons prendre l'exemple de l'élaboration d'une ligne de basse simple avec un enregistrement. Nous disposons déjà de l'enregistrement proposé avec la grille du mois. Tout le long des explications, le cercle rouge indiquera les endroits où cliquer pour provoquer l'action décrite.

!!! Ce logiciel n'utilise que le format .wav. Pour convertir du .mp3 au .wav pour pouvoir le travailler avec le logiciel, ou du .wav au .mp3, rendez-vous au tutorial <u>Conversion mp3/wav</u> !!!

C'est parti !

1. Téléchargez le graticiel Kristal Audio Engine ici => <u>Kristal Audio Engine</u> (Clique droit sur la sourie et faites "Enregistrez la cible sous ...")

Aprés avoir téléchargé le graticiel "Kristal Audio Engine", double clique sur le fichier "KRISTAL\_AE\_Setup.exe" puis cliquez sur exécuter.

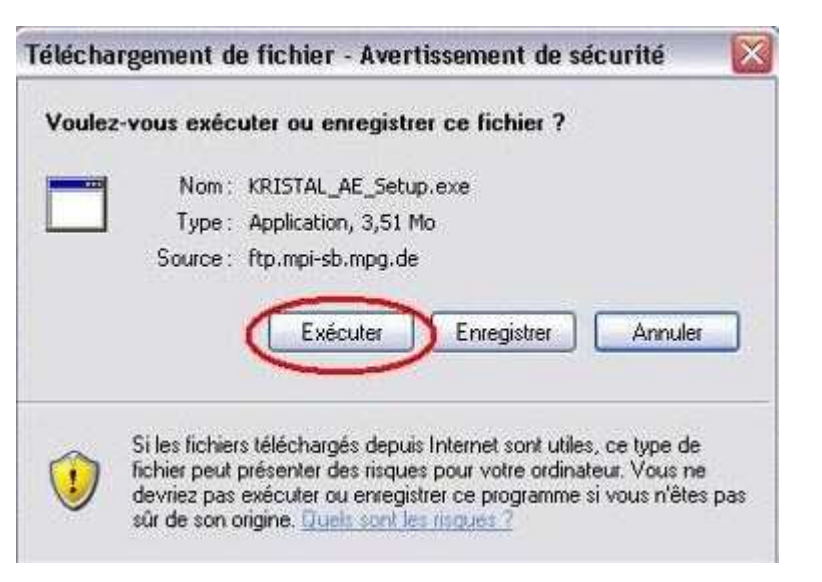

Cliquer sur Next, sur I agree, puis sur Install, et enfin sur Finish. L'installation est totalement automatique.

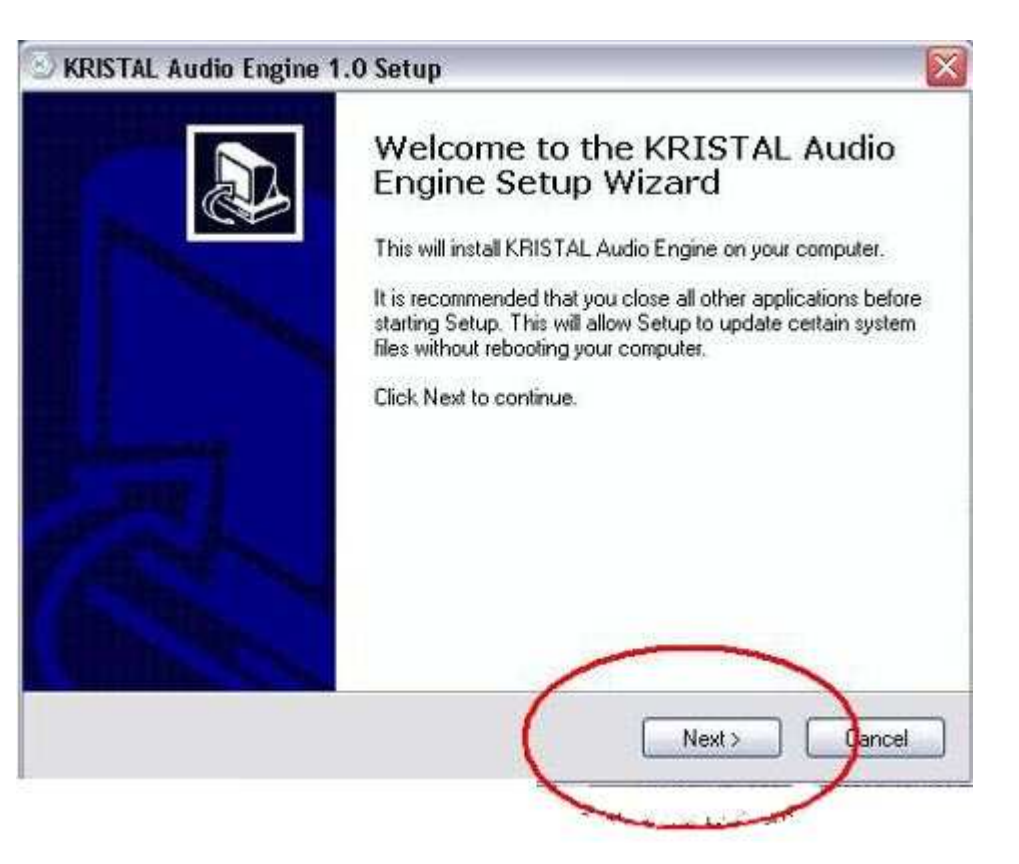

2. Ouvrez Kristal Audio Engine.

| 🥥 KRISTAL Audio Engine                    |        |
|-------------------------------------------|--------|
| File Engine Transport Windows Help        |        |
| Audio Input 1 - KRISTAL Waver             |        |
| No Object Selected                        |        |
|                                           |        |
| Waver 1<br>Not Recording -                |        |
| Waver 2<br>Co. GDI Co.<br>Not Recording - |        |
| Waver 3                                   | TER AN |
| Not Recording +                           |        |
| Transport                                 |        |
|                                           |        |

Il se compose de trois fenêtres :

\* « Audio Input », comprenez la représentation graphique de votre enregistrement (n°1), elle est en permanence affichée.

\* Le « transport panel », comprenez la barre de lecture (n°2), pour l'afficher, appuyez sur F2

\* Le « mixer », comprenez la table virtuel de mixage ( $n^{\circ}3$ ), pour l'afficher appuyer sur F3

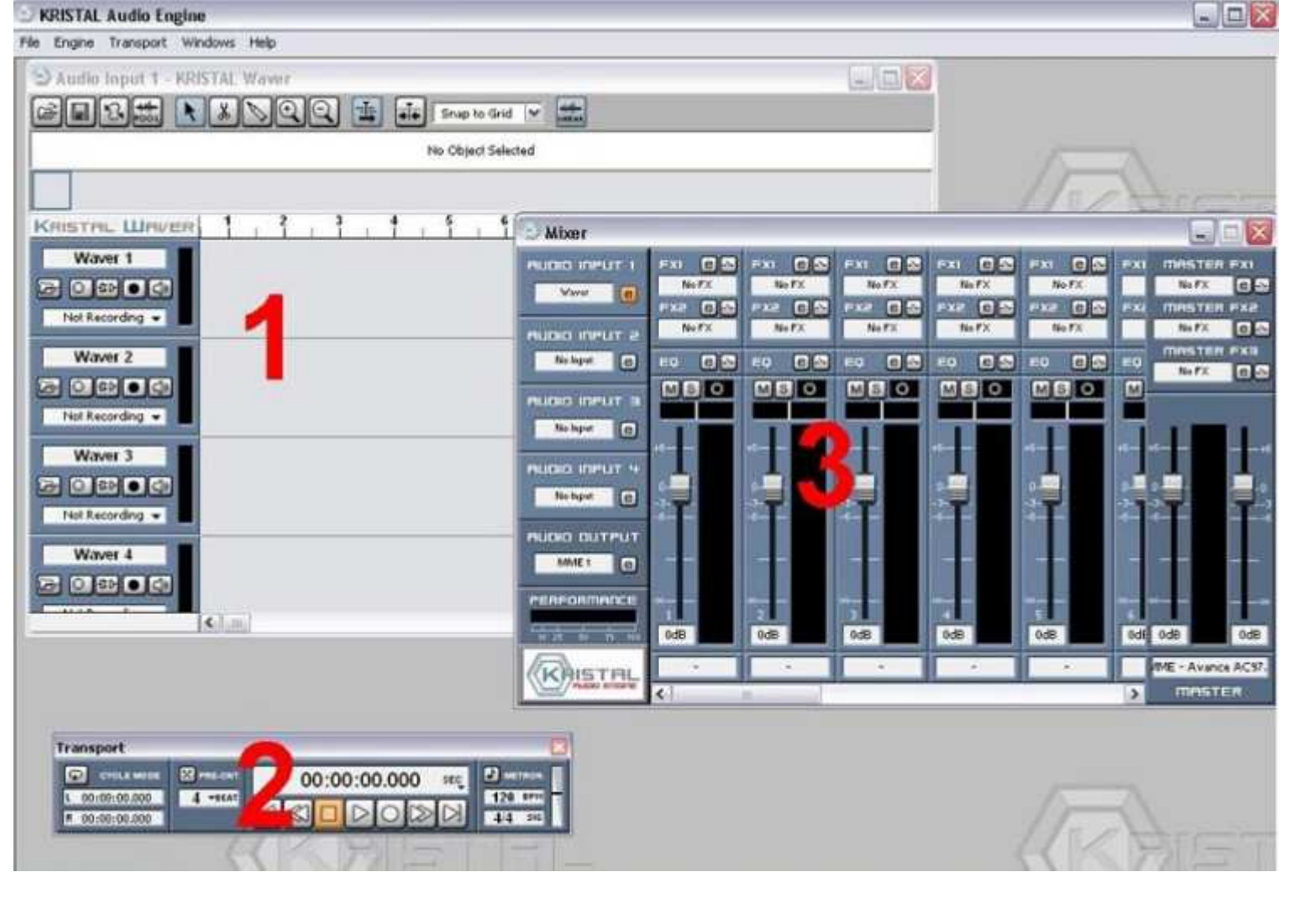

3. Insérez le morceau sur lequel vous voulez jouer (la grille du mois ou une boucle de batterie par exemple) en appuyant sur l'icône dossier puis en sélectionnant le morceau choisi sur la piste n°1.

| Audio Input 1 - KRISTAL   | Waver                 |                            |                               |                |
|---------------------------|-----------------------|----------------------------|-------------------------------|----------------|
|                           |                       | Snee to Grid 😽 🖷           | £                             |                |
|                           | Open Audio File       |                            | 2                             |                |
|                           | Regarder dans :       | 😋 Ma Musique               | × 0 0 0 0 .                   |                |
|                           | Mr. Blackete          |                            |                               |                |
| STAL WAVER                | CE groovy90HLwav      |                            |                               | 13 14 1        |
| Waver 1                   | ell20dr(1)mar         | A 44444                    |                               | <u>^</u> //548 |
| 0 00 0 01                 | elizouk_valvino_rico_ | v3-02(1),wav               |                               |                |
| of Recording              | Change and and        | CANCER .                   |                               | -              |
| territe sector sector and |                       |                            |                               |                |
| Waver 2                   | -                     |                            |                               |                |
| 0.402 0 (0)               | Nom du fichier :      | groovy/30Hi.wav            | Ouvir                         | D              |
| iot Recording 🐱           | PROVINCE I            |                            |                               |                |
|                           | Pichiers de type :    | All Supported Files (" way | chart art, rac, oggi M Annuer |                |
| Waver 3                   | Name                  | arcouv/914                 |                               |                |
| 0 40 0 (0)                | Last Modified         | 03/11/2004 11:56           | Pray                          |                |
| of Recording 👻            | Length                | 00:03106.358               | Auto-Play                     |                |
| Winner 4                  | Samplerate            | 22.05 kHz                  |                               |                |
| Vidver 4                  | Channels              | 1                          | -                             |                |
|                           | Bits Per Sample       | 16 B#                      |                               |                |
| of Recording 👻 🔚          | J                     |                            |                               |                |
|                           |                       |                            |                               | 3              |

4. Il est maintenant temps de nous enregistrer ! Branchez votre basse sur l'entrée ligne de votre PC avec un câble jack et un adaptateur grand jack/petit jack (moins de 2€ en supermarché...) puis sélectionnez la bonne entrée dans le logiciel (le tout sur la piste n°2). N'oubliez pas de cliquer sur le bouton représentant un rond noir pour sélectionnez cette piste pour l'enregistrement !

| SKRISTAL Audio Engine                            |          |
|--------------------------------------------------|----------|
| File Engine Transport Windows Help               |          |
| Audio Input 1 - KRISTAL Waver                    |          |
|                                                  |          |
| No Object Selected                               |          |
|                                                  |          |
| KRISTAL WAVER                                    |          |
|                                                  |          |
|                                                  |          |
| Not Recording                                    |          |
| Come Accance ACED Audos                          |          |
| Not Recording                                    | 1 Abrown |
|                                                  |          |
|                                                  |          |
|                                                  | × *      |
|                                                  |          |
|                                                  |          |
|                                                  |          |
| Transmet                                         | 1        |
| C 2703 MORE 20 PRACHT 00:00:00 000 are 20 Minute |          |
|                                                  | KKBIET   |

!!! N'oubliez pas de régler le niveau d'entrée de l'entrée ligne dans le panneau de contrôle du volume de Windows pour éviter la saturation en cas de volume trop élevé (vous pouvez également baisser le volume de votre basse si vous le désirez) !!!

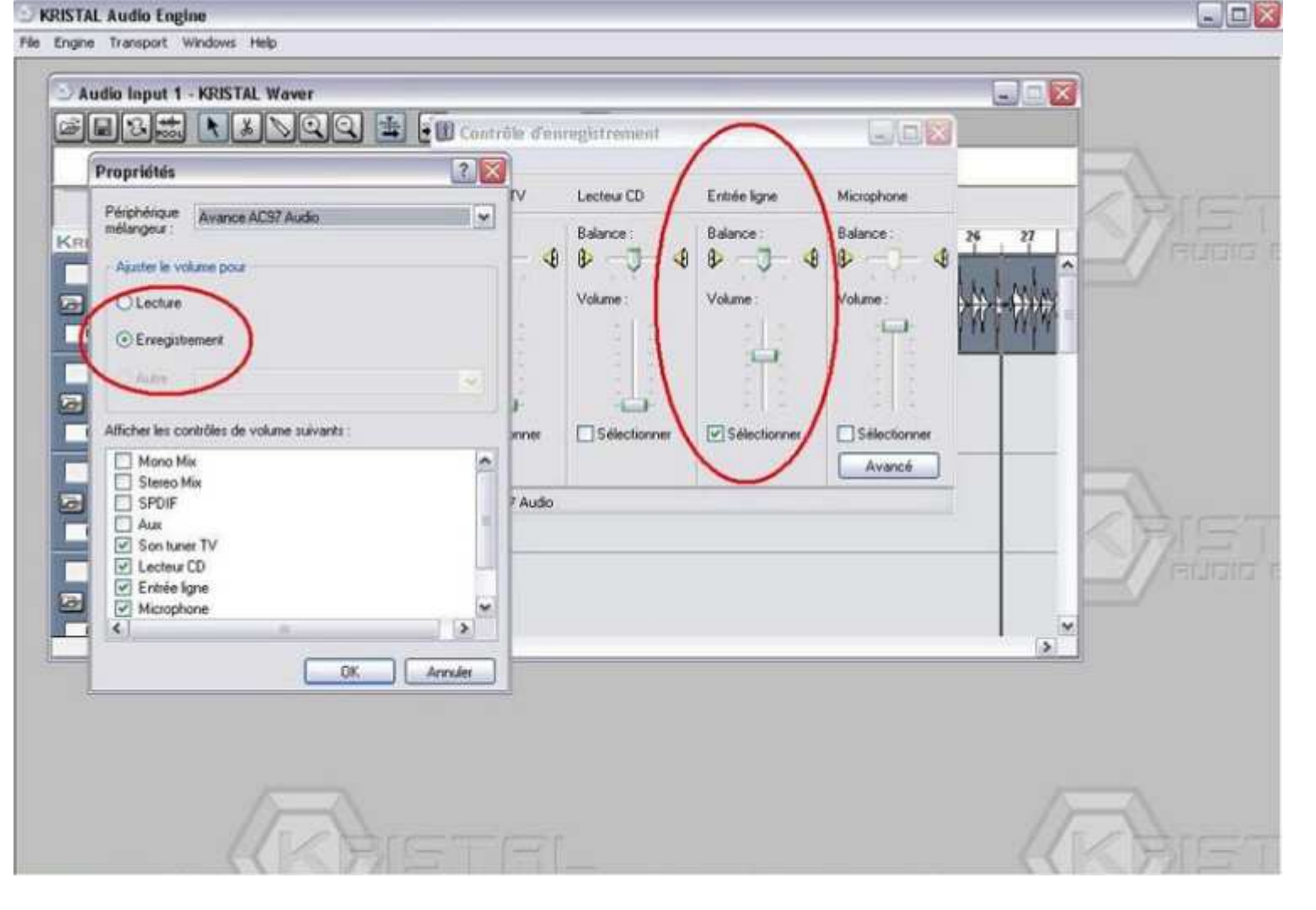

5. Cliquez sur le bouton Record dans le « transport panel », vous pouvez éventuellementrajouter un métronome (réglage dans le « transport panel »). Jouez votre morceau. Quand vous avez fini, cliquez sur Stop (bouton carré). Le graphe de votre enregistrement apparaît alors.

| S KRISTAL Audio Engine                                                                                          |          |
|----------------------------------------------------------------------------------------------------|----------|
| Pile Engine Transport (Hindows Help)                                                                            |          |
| Audio laput 1 - KRISTAL Waver                                                                                   |          |
| No Object Selected                                                                                              |          |
|                                                                                                    | I A BIET |
| Waver 1<br>Not Recording •                                                                                      |          |
|                                                                                                    |          |
| Waver 3                                                                                                    | - Aler   |
| Waver 4                                                                                                    |          |
|                                                                                                    |          |
| Trainsport         O0:00:46:3000         sec;         Million           00:00:00:00:00:00:00:00:00:00:00:00:00: |          |

!!! N'oubliez d'allumer vos enceintes pour entendre l'enregistrement proposé avec la grille du mois 😉 !!!

6. Le logiciel permet de régler la position de l'extrait (pour se caler parfaitement avec la batterie par exemple). Pour le déplacer, cliquez sur l'extrait, maintenez et faites glisser l'extrait jusqu'à la position voulue.

| RISTAL Audio Engine                                                                                                    | -0       |
|----------------------------------------------------------------------------------------------------|----------|
| Engine Transport Windows Help                                                                                                    |          |
| Audio Input 1 - KRISTAL Waver                                                                                                    |          |
| Name         Color         Attributes         Start         Offset         Length         Fade-In         Fade-Out         Volume           Waver 2_14         -         00:00:00.000         00:00:00.000         00:00:00.000         00:00:00.000         00:00:00.000         00:00:00.000         00:00:00.000         00:00:00.000         00:00:00.000         00:00:00.000         00:00:00.000         00:00:00.000         00:00:00.000         00:00:00.000         00:00:00.000         00:00:00.000         00:00:00.000         00:00:00.000         00:00:00.000         00:00:00.000         00:00:00:00.000         00:00:00:00.000         00:00:00:00.000         00:00:00:00.000         00:00:00:00.000         00:00:00:00:00.000         00:00:00:00.000         00:00:00:00:00.000         00:00:00:00.000         00:00:00:00.000         00:00:00:00.000         00:00:00:00:00.000         00:00:00:00:00.000         00:00:00:00:00:00         00:00:00:00:00:00         00:00:00:00:00:00:00         00:00:00:00:00:00:00         00:00:00:00:00:00:00:00         00:00:00:00:00:00:00:00:00:00:00:00:00:                                                                                                    | EA       |
| KRISTEL ШЕКСКІ         12         13         14         15         16         17         18         19         29         21         22         23         24         25         26           Waver 1         Image: State of the state of the st |          |
| Waver 2<br>P P P P P P P P P P P P P P P P P P P                                                                                                     |          |
| Waver 3                                                                                                    | Are      |
| Waver 4<br>Proceeding                                                                                                    |          |
| <b>K</b>                                                                                                    | <b>`</b> |
|                                                                                                    |          |
| Transport                                                                                                    |          |
|                                                                                                    |          |
|                                                                                                    | (K) BIE  |

Vous pouvez aussi l'amputer. Pour ce faire, cliquez sur le petit carré blanc qui se trouve au début et à la fin de l'extrait, en bas. Maintenez le clic et faite glisser le carré blanc.

| KRISTAL Audio Engine                                                                                                    |           |
|----------------------------------------------------------------------------------------------------|-----------|
| e Engine Transport Windows Help                                                                                                    |           |
| Audio Input 1 - KRISTAL Waver                                                                                                    |           |
| Name         Color         Attributes         Start         Offset         Length         Fade-In         Fade-Out         V           Waver 2_14         -         00:00:02.037         00:00:00.000         00:00:21.128         00:00:00.000         00:00:00:00.000         00:00:00:00.000         00:00:00:00.000         00:00:00:00.000         00:00:00:00.000         00:00:00:00.000         00:00:00:00.000         00:00:00:00.000         00:00:00:00.000         00:00:00:00.000         00:00:00:00.000         00:00:00:00.000         00:00:00:00.000         00:00:00:00.000         00:00:00:00:00.000         00:00:00:00:00.000         00:00:00:00:00:00:00         00:00:00:00:00:00:00         00:00:00:00:00:00:00:00         00:00:00:00:00:00:00:00:00:00:00:00:00:                                                                                                    | 10/ume    |
| KRISTEL         Univer         1         12         13         14         15         16         17         18         15         20         21         22         23         24           Worver         1         1         1         16         17         18         15         20         21         22         23         24           Worver         1         1         1         1         1         1         1         1         1         1         1         1         1         1         1         1         1         1         1         1         1         1         1         1         1         1         1         1         1         1         1         1         1         1         1         1         1         1         1         1         1         1         1         1         1         1         1         1         1         1         1         1         1         1         1         1         1         1         1         1         1         1         1         1         1         1         1         1         1         1         1         1         1 <td></td>                                                                                                    |           |
| Waver 2                                                                                                    |           |
| Waver 3                                                                                                    | ( Are     |
| Waver 4                                                                                                    | E / Huana |
| 150 talla                                                                                                    | 2         |
|                                                                                                    |           |
| Construction         Construction         Construction< |           |
|                                                                                                    | KKBE      |

Et puis, vous pouvez changer le volume d'un extrait de manière générale en cliquant sur le carré blanc situé au beau milieu du graphe en le faisant glisser en haut (pour augmenter le volume) ou en bas (pour le diminuer).

| KRISTAL Audio Engine                                                                                                    |         |
|----------------------------------------------------------------------------------------------------|---------|
| Engine Transport Windows Help                                                                                                    |         |
| Audio Input 1 - KRISTAL Waver                                                                                                    |         |
| Name         Color         Attributes         Start         Offset         Length         Fade-In         Fade-Out         Volume           Waver 2_14         -         00:00:02.837         00:00:00.000         00:00:00.000         00:00:00.000         00:00:00.000         +3.5                                                                                                    | A       |
| KRISTEL LURIVER         6         7         8         9         10         11         12         13         14         15         16         17         18         19         29           Wower 1         0         0         0         10         11         12         13         14         15         16         17         18         19         29           Wower 1         0         0         0         0         0         0         0         0         0         0         0         0         0         0         0         0         0         0         0         0         0         0         0         0         0         0         0         0         0         0         0         0         0         0         0         0         0         0         0         0         0         0         0 <th0< th="">         0         0         0         0         0         0         0         0         0         0         0         0         0         0         0         0         0         0         0         0         0         0         0         0         0         0</th0<>                                                                                                    | Teuac   |
|                                                                                                    |         |
| Waver 3                                                                                                    | Are     |
| Waver 4                                                                                                    | 2/euaia |
|                                                                                                    |         |
| Transport<br>Concoro.amo<br>L. 00:00:00.200<br>H. 00:00:00.200<br>H. 00:00:00:00<br>H. 00:00:00<br>H. 00:00:00<br>H. 00:00:00<br>H. 00:00:00<br>H. 00:00:00<br>H. 00:00<br>H. 00:00:00<br>H. 00:00:00<br>H. 00:00<br>H. 00:00<br>H. 00:00<br>H. 00:00<br>H. 00:00<br>H. 00:00<br>H. 00:00<br>H. 00:00<br>H. 00:00<br>H. 00:00<br>H. 00:00<br>H. 00<br>H. 00:00<br>H. 00<br>H. 0 | Ares    |

Enfin vous pouvez réaliser un fade-in/out (le son qui monte/baisse graduellement). Pour ce faire, cliquer sur le petit triangle blanc et faite le glisser jusqu'à l'endroit où vous voulez que votre fade-in prenne fin ou votre fade-out commence.

| KRISTAL Audio Engine                                                                                                    |                                                              |
|----------------------------------------------------------------------------------------------------|--------------------------------------------------------------|
| le Engine Transport Windows Help                                                                                                    |                                                              |
| Audio Input 1 - KRISTAL Waver                                                                                                    |                                                              |
| Name Color Attributes Start Offset Length<br>groovy30H - 00:00:00.000 00:00:00.000 00:01:33.47                                                                                                    | Fade-In Fade-Out Volume<br>9 00:00:00.000 -00:00:04.550 -0.1 |
| KRISTEL LINVER         23         1:24         1:25         1:26         1:27         1:28         1:29         1:30         1:31           Waver 1         Image: Construction of the second of the second of the se | 1:32 1:33 1:34 1:35 1:36 1:37 1:                             |
| Not Recording -                                                                                                    |                                                              |
| Not Recording V                                                                                                    | ×                                                            |
| Francest         Image: Control of sectors           Control of sectors         Image: Control of sectors           M 00100:000.000         Image: Control of sectors                                                                                                    |                                                              |

7. Vous pouvez vous contentez de deux pistes mais vous voudrez peut-être en rajouter une troisième, voire une quatrième (jusqu'à 16 !). C'est très simple, il suffit de suivre l'étape 3.

| SKRISTAL Audio Engine                                          |            |
|----------------------------------------------------------------|------------|
| He Engine Transport Windows Help                               |            |
| Audio Input 1 - KRISTAL Waver                                  |            |
| No Object Selected                                             |            |
| KRISTEL WAVER . 1 . 7 . 7 . 7 . 7 . 7 . 7 . 7 . 19 . 19        | 19.19.14.1 |
|                                                                | x m man of |
| Waver 2<br>                                                    |            |
|                                                                | Aisi       |
| Not Recording                                                  |            |
| K a                                                            | *          |
| Fransport ()<br>Crock water () 00:00:21.733 arc; () in mine () |            |
|                                                                | (R)        |

## et/ou l'étape 4 sur une autre piste !

|                                                     | 999 📑 (                                                                                     | 👬 Snip to Grid 🔽                              | 2         |                     |  |
|-----------------------------------------------------|---------------------------------------------------------------------------------------------|-----------------------------------------------|-----------|---------------------|--|
|                                                     |                                                                                             | No Object Sele                                | cted      |                     |  |
| KRISTEL WAVER                                       | 2 3<br>Open Audio File                                                                      | 4 5 6                                         | 7 8 9 19  | 11 12 13 14 1       |  |
|                                                     | Regarder dans :                                                                             | 🔁 Ma Musique                                  | v 🔿 🕫 📼 • | - Martinet Martinet |  |
| Not Recording  Waver 2 Not Recording  Not Recording | My Playlists<br>Caronic Market<br>Sould (1) wav<br>Caronic Valvino my<br>Caronic Valvino my | 3-02(1).wav<br>0_v3.wav                       |           |                     |  |
| Waver 3                                             | Nom du fichier :                                                                            | zouk(1) wav                                   |           |                     |  |
| Waver 4                                             | Fiame                                                                                       | zouk(1)                                       |           |                     |  |
| Notecording •                                       | Last Modified<br>Length<br>Samplerate                                                       | 08/11/2004 17:45<br>00:01126.104<br>44.20 kHz | Auto-Flav | د                   |  |
|                                                     | Channels<br>Bits Per Sample                                                                 | 2<br>16 BM                                    |           |                     |  |
|                                                     |                                                                                             |                                               | -         |                     |  |

Vous pouvez également mettre plusieurs extraits sur une seule piste. Il suffit de suivre les étapes 3 et/ou 4 en ayant sélectionné la bonne piste et en ayant régler la barre de défilement au bon endroit.

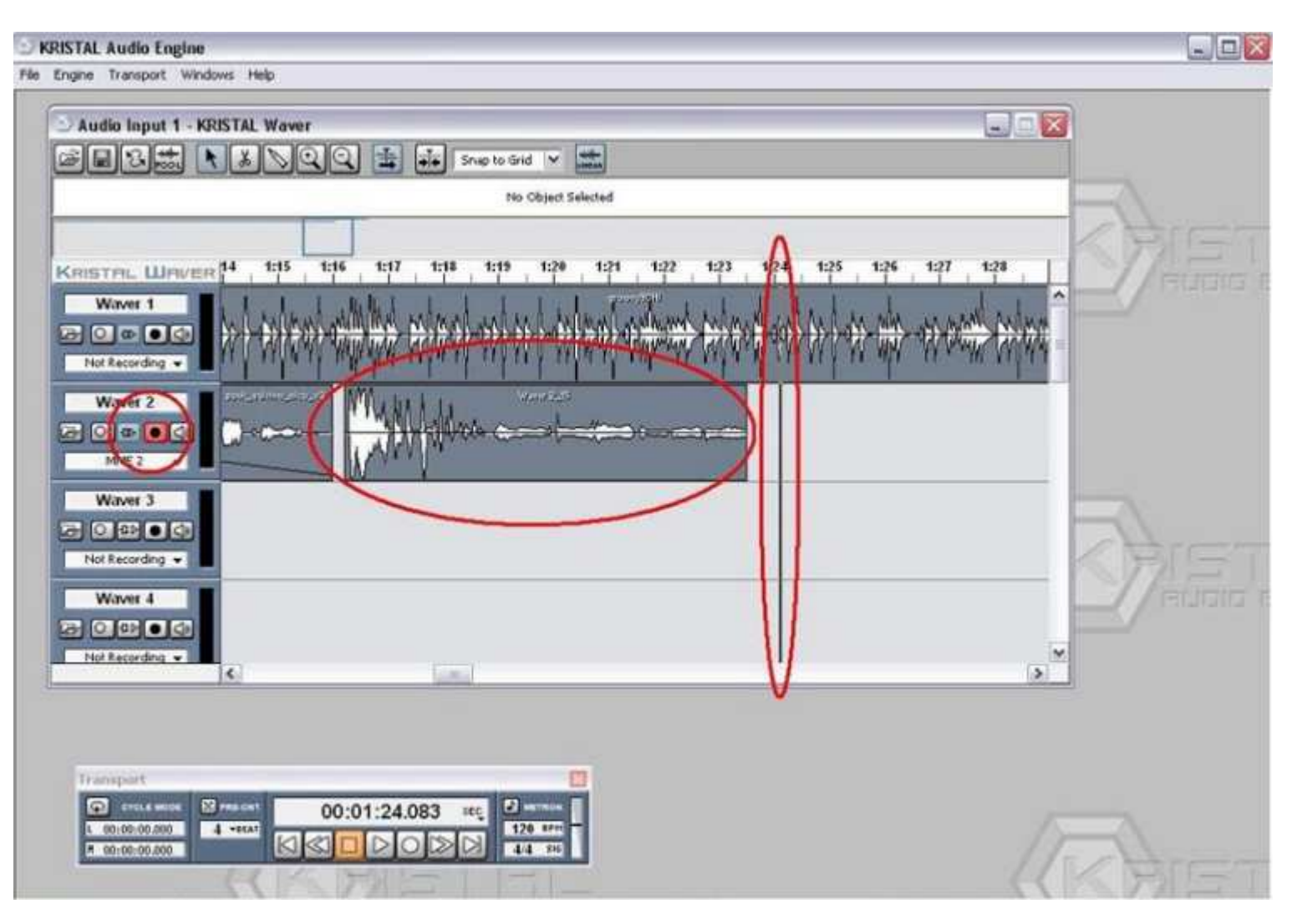

Puis réglez ce nouvel extrait en suivant l'étape 6.

8. Mixez les pistes (bouton F3). Vous pouvez changer les volumes de chaque piste, le volume général, rajouter des effets pour chaque piste et pour le général, le tout en direct live en cliquant sur lecture dans le « transport panel ». A vous de tester les différents effets !

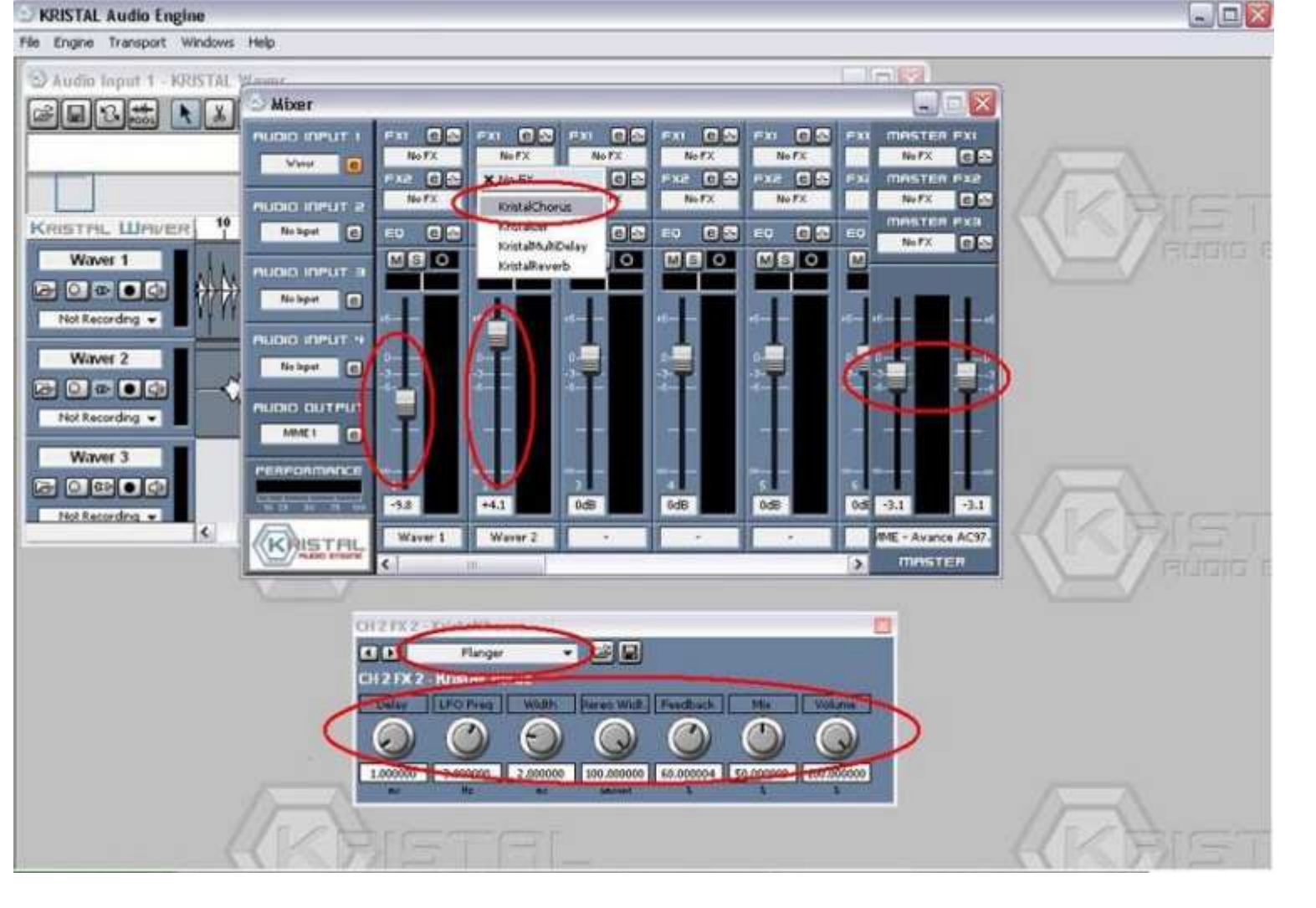

#### 9. !!! ATTENTION ETAPE TRES IMPORTANTE !!!

Cliquez sur la barre de temps, en maintenant le bouton Ctrl gauche de votre clavier (le bouton tout en bas à gauche) afin de placer un onglet qui délimite la fin de votre morçeau. Si vous ne le faites pas votre morcçeau fera 0:00 minutes!

| S KRISTAL Audio Engine                                                                                                    |                                       |
|----------------------------------------------------------------------------------------------------|---------------------------------------|
| File Engine Transport Windows Help                                                                                                    |                                       |
| S Audio Input 1 - KRISTAL Waver                                                                                                    |                                       |
|                                                                                                    |                                       |
| No Object Selected                                                                                                    |                                       |
| KRISTEL Wever \$ 16 17 19 19 29 21 27 7 23 24 25 24                                                                                         | A A A A A A A A A A A A A A A A A A A |
|                                                                                                    |                                       |
|                                                                                                    |                                       |
| Waver 3                                                                                                    | The second                            |
| Waver 4<br>C CD C C<br>Not Recording •                                                                                                    |                                       |
|                                                                                                    |                                       |
| Transport<br>© 57024 Mice<br>© 00:00:21.826 etc<br>00:00:21.826 etc<br>128 Minut<br>00:00:21.826 etc<br>128 Minut<br>128 Minut<br>128 Minut | (R) IST                               |

10. Cliquez sur fichier, puis « export Mixdown », rentrez le nom du fichier, puis cliquez sur enregistrer !

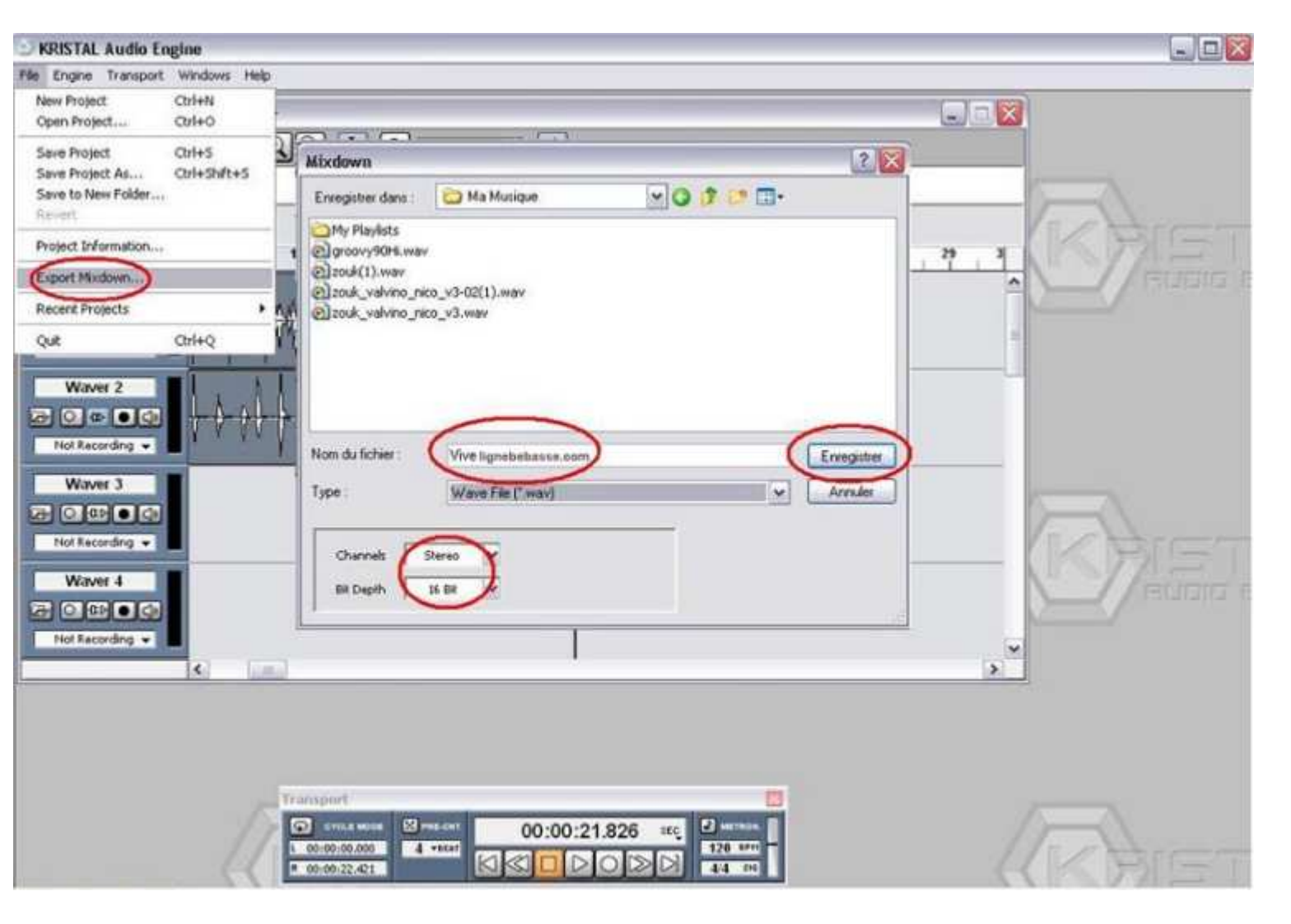

Voilà c'est fait vous avez votre ligne de basse toute belle à nous faire partager !!! Si vous avez des questions et/ou des remarques supplémentaires, contactez-moi par email ou message privé !

A vos basses !

Valvino « L'ennemi est bête, il croit que c'est nous l'ennemi, alors que c'est lui!» (Desproges)

Basse: Cort Artisan B4 Ampli: Peavey Microbass

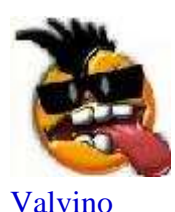

**Messages:** 36 **LDB:** 0

### <u>Haut</u>

Ce sujet est verrouillé, vous ne pouvez pas éditer de messages ou poster d'autres réponses. 1 message • Page 1 sur 1

#### Retourner vers Tutoriaux

| Aller à: Tutoriaux | ▼ Aller |  |
|--------------------|---------|--|
|--------------------|---------|--|

### Qui est en ligne

Utilisateurs parcourant ce forum: Aucun utilisateur enregistré et 0 invités

- Accueil
- <u>L'équipe du forum</u> <u>Supprimer les cookies du forum</u> Heures au format UTC + 2 heures

S'abonner: RSS 2.0 - RTOH 0.3 Powered by phpBB © 2000, 2002, 2005, 2007 phpBB Group Conception: Prinzy et Artois WebDesign Traduction par: phpBB-fr.com & phpBB.biz